## Uit CMYK opgebouwde zwarte tekst omzetten naar 100% K

Ps Adobe Photoshop Te gebruiken programma's

Ai Adobe Illustrator Id Adobe InDesign

| Stap 1 | Selecteer de tekst met de teksttool. |
|--------|--------------------------------------|
| Stap 2 | Ga naar 'Window' en klik op 'Color'. |
| Stap 3 | Zet de waardes van C, M en Y op 0%.  |
| Stap 4 | Zet de waarde van K op 100%.         |

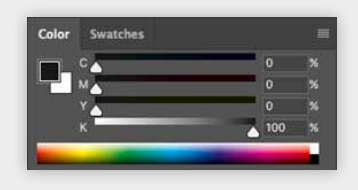

| Stap 1 | Ga naar 'Window' en selecteer 'Color'.                                                                                 |                                                                                                    |
|--------|----------------------------------------------------------------------------------------------------|----------------------------------------------------------------------------------------------------|
| Stap 2 | Selecteer de tekst met de teksttool.                                                                                   |                                                                                                    |
| Stap 3 | De waardes van CMYK verschijnen nu in het<br>venster 'Color'. Zijn deze niet zichtbaar?<br>Klik dan op 'Show Options'. | ♦ Color Guid Adobe Col     ♦ S    ↓ S    ↓ S    ↓ S    ↓ S    ↓ S    ↓ S    ↓ S    ↓ S    ↓ S    ↓ S    ↓ S    ↓ S    ↓ S    ↓ S    ↓ S    ↓ S    ↓ S    ↓ S    ↓ S    ↓ S    ↓ S    ↓ S    ↓ S    ↓ S    ↓ S    ↓ S    ↓ S    ↓ S    ↓ S    ↓ S    ↓ S    ↓ S    ↓ S    ↓ S    ↓ S    ↓ S    ↓ S    ↓ S    ↓ S |
| Stap 4 | Zet de waardes van C, M en Y op 0%.                                                                                    | к — 100 ж                                                                                                    |
| Stap 5 | Zet de waarde van K op 100%.                                                                                           |                                                                                                    |

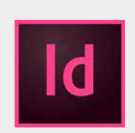

P:

| Stap 1 | Ga naar 'Window', selecteer 'Colour' en klik op 'Colour'.      |
|--------|----------------------------------------------------------------|
| Stap 2 | Selecteer de tekst met de teksttool.                           |
| Stap 3 | De waardes van CMYK verschijnen nu in het<br>venster 'Colour'. |
| Stap 4 | Zet de waardes van C, M en Y op 0%.                            |
| Stap 5 | Zet de waarde van K op 100%.                                   |

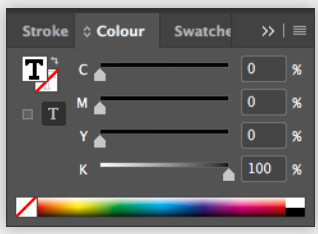

De CMYK zwarte tekst is nu omgezet naar 100% K zwarte tekst.